#### Ouriginal Admin Login and Organization Level Creation

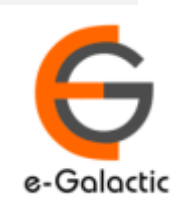

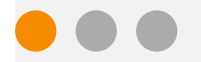

2

# Shodh Shuddhi Program

| हिंग शुद्धि<br>Enhancing Research Quality                                                                                                    | INFLIBNET                                                   |
|----------------------------------------------------------------------------------------------------|-------------------------------------------------------------|
| HOME ABOUT BENEFICIARY INSTITUTIONS SEARCH STATISTICS                                                                                                    | Dashboard 🕨                                                 |
| ShodhShuddhi<br>Provides access to Web Based Plagiarism Detection Software<br>to all universities/Institutions<br>Authorized Users from Member Institutes can login and upload<br>documents for checking plagiarism / content similarity                                                                                                    | Launched by<br>HPOKHRIYAL 'NISHANK'<br>Inister of EDUCATION |
| (for the second second | on<br>on<br>1y, 21 <sup>st</sup> September, 2019            |
| Dec '20 Jan '21 Feb '21 Mar '21 Apr '21 May '21                                                                                                    |                                                             |

URKUND has been rolled out by eGalactic and INFLIBNET to all Universities and CFTI in India from 1st of September 2019 under ShodhShuddhi program, an Initiative of MHRD, Govt of India. For more details visit <u>https://pds.inflibnet.ac.in/index.php</u> or <u>www.egalactic.in</u>. **Urkund is now rebranded as Ouriginal** 

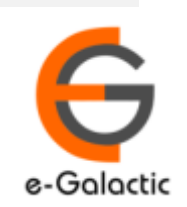

# **Ouriginal is Easy to Use**

#### SUBMITTER

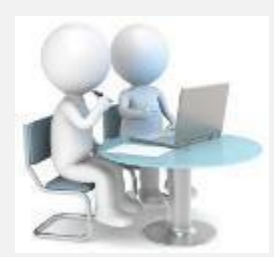

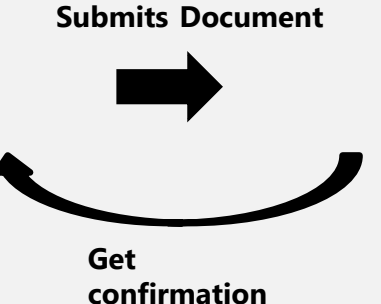

Submit Document

Analyze the document

Ouriginal

 $\oplus$ 

#### RECEIVER

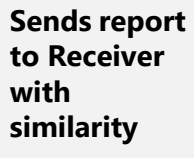

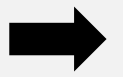

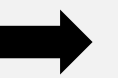

**Analysis Report** 

**SUBMITTER** (Student) can only submit document. Cannot view Report

RECEIVER (Faculty member / supervisor) can view report and submit document

**RECEIVER** and **SUBMITTER** are registered for a specific Institute/University 

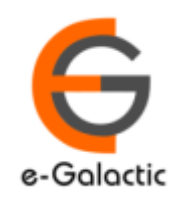

### **Monitoring with OURIGINAL is Easy**

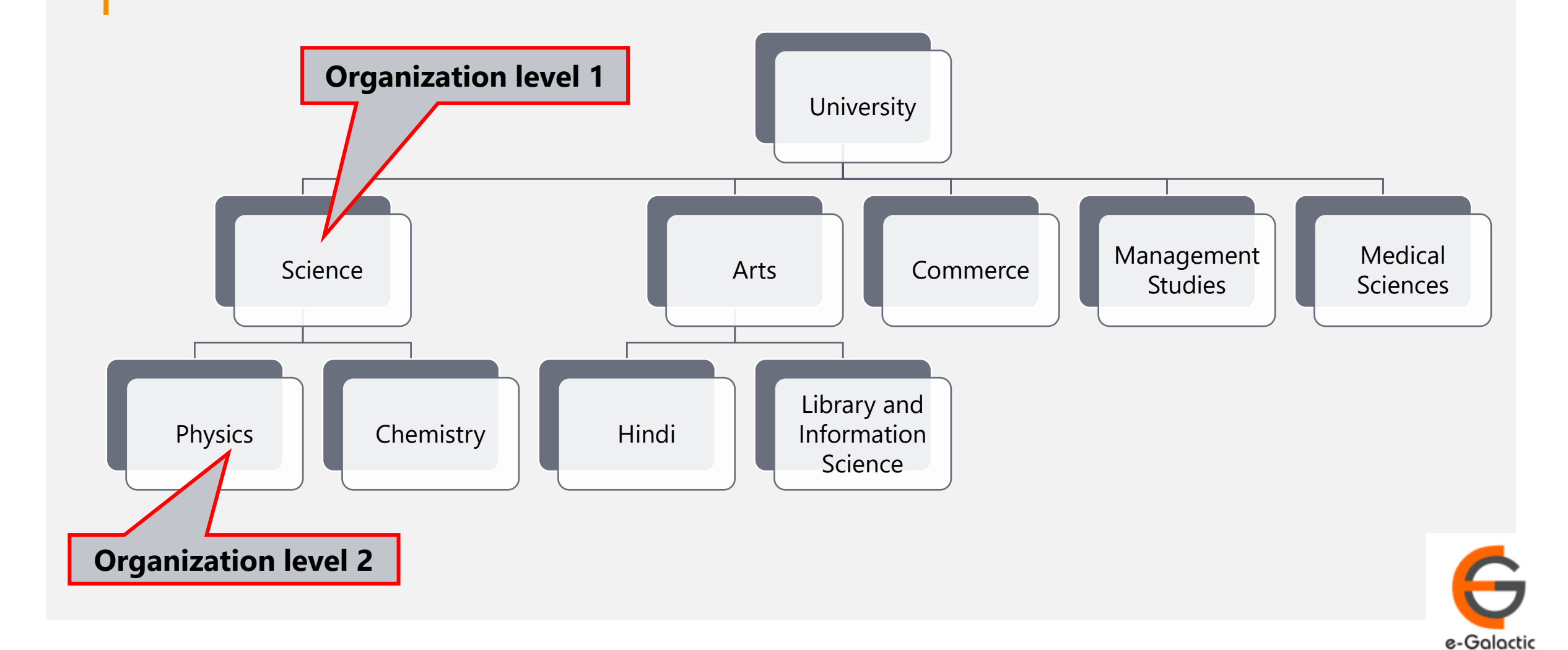

4

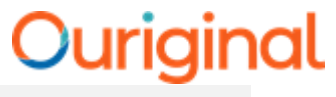

## 1.1 Login to URSA Admin: Step 1

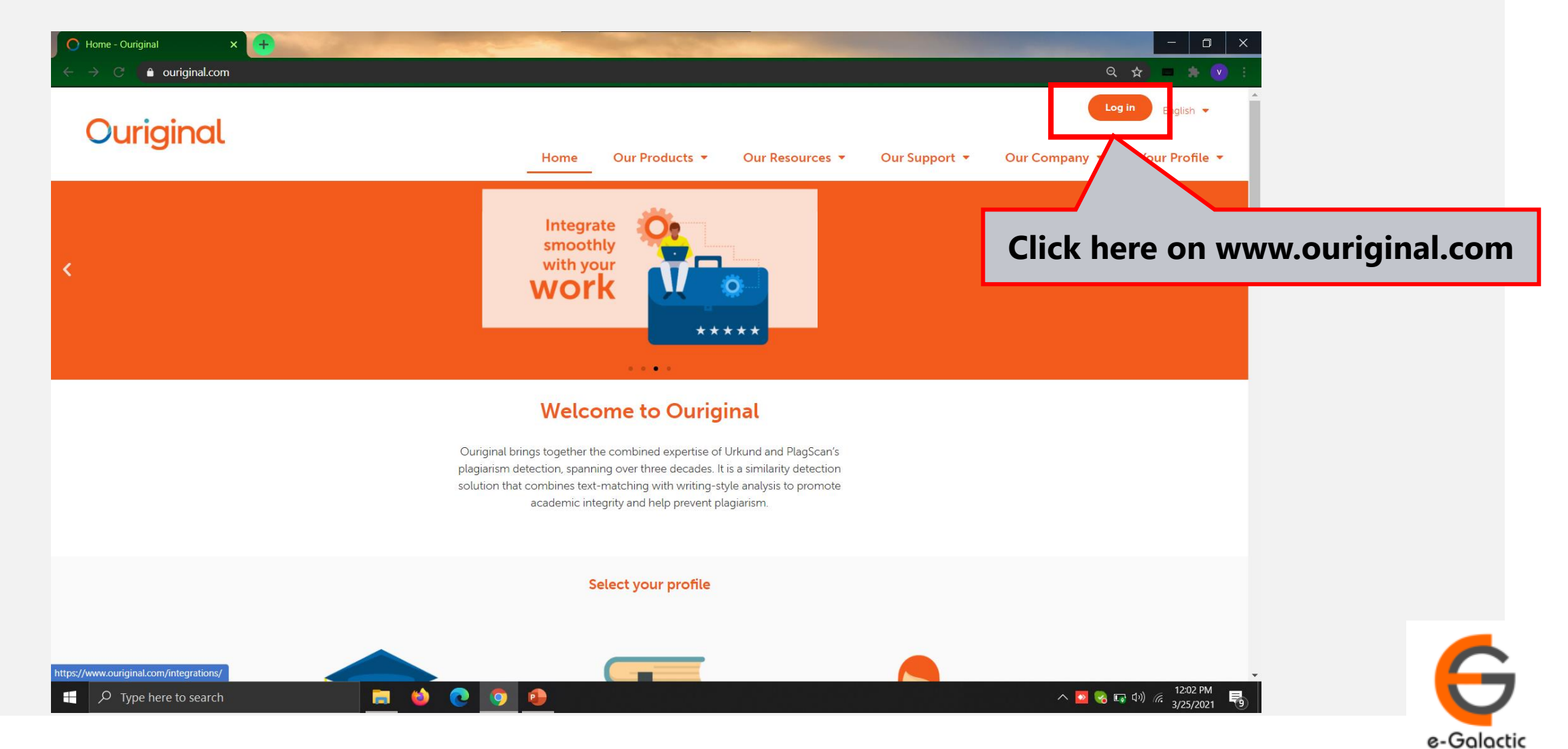

6

# 1.2 Log in to URSA: Step 2

| 🚺 Cogin - Ouriginal 🛛 🗙 🕂         | The second second second second second second second second second second second second second second second s |                                                    | - 0 X                                                   |
|-----------------------------------|----------------------------------------------------------------------------------------------------|----------------------------------------------------|---------------------------------------------------------|
| ← → C 🌢 ouriginal.com/login/      |                                                                                                    |                                                    | Q 🛧 🗖 🔅 🤅                                               |
| Ouriginal                         |                                                                                                    |                                                    | Log in English 👻                                        |
| Ounginat                          | Home Our                                                                                                    | Products 👻 Our Resources 👻 Our Support             | ▼ Our Company ▼ Your Profile ▼                          |
|                                   | Lo                                                                                                    | ogin                                               |                                                         |
|                                   | Select the interface based                                                                                     | on what you would like to do                       |                                                         |
|                                   |                                                                                                    |                                                    |                                                         |
|                                   |                                                                                                    |                                                    |                                                         |
|                                   |                                                                                                    |                                                    |                                                         |
|                                   |                                                                                                    |                                                    |                                                         |
|                                   |                                                                                                    | _                                                  | <b>Click here for</b>                                   |
|                                   | Log in to Webinbox (🚱 Global)                                                                                  | Log in to Admin panel (😚 Global)                   |                                                         |
|                                   | Log in to Webinbox (🛲 US)                                                                                      | Log in to Admin panel (💻 US)                       |                                                         |
|                                   | Upload documents or access your<br>analysis reports                                                            | Administer your account or access usage statistics | <b>.</b>                                                |
| $\mathcal{P}$ Type here to search | 🔲 🛤 📀 🧕                                                                                                    |                                                    | へ 💽 😪 🖙 🕬 🦟 <mark>12:05 PM</mark><br>3/25/2021 <b>号</b> |

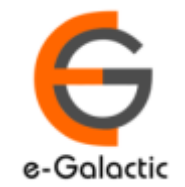

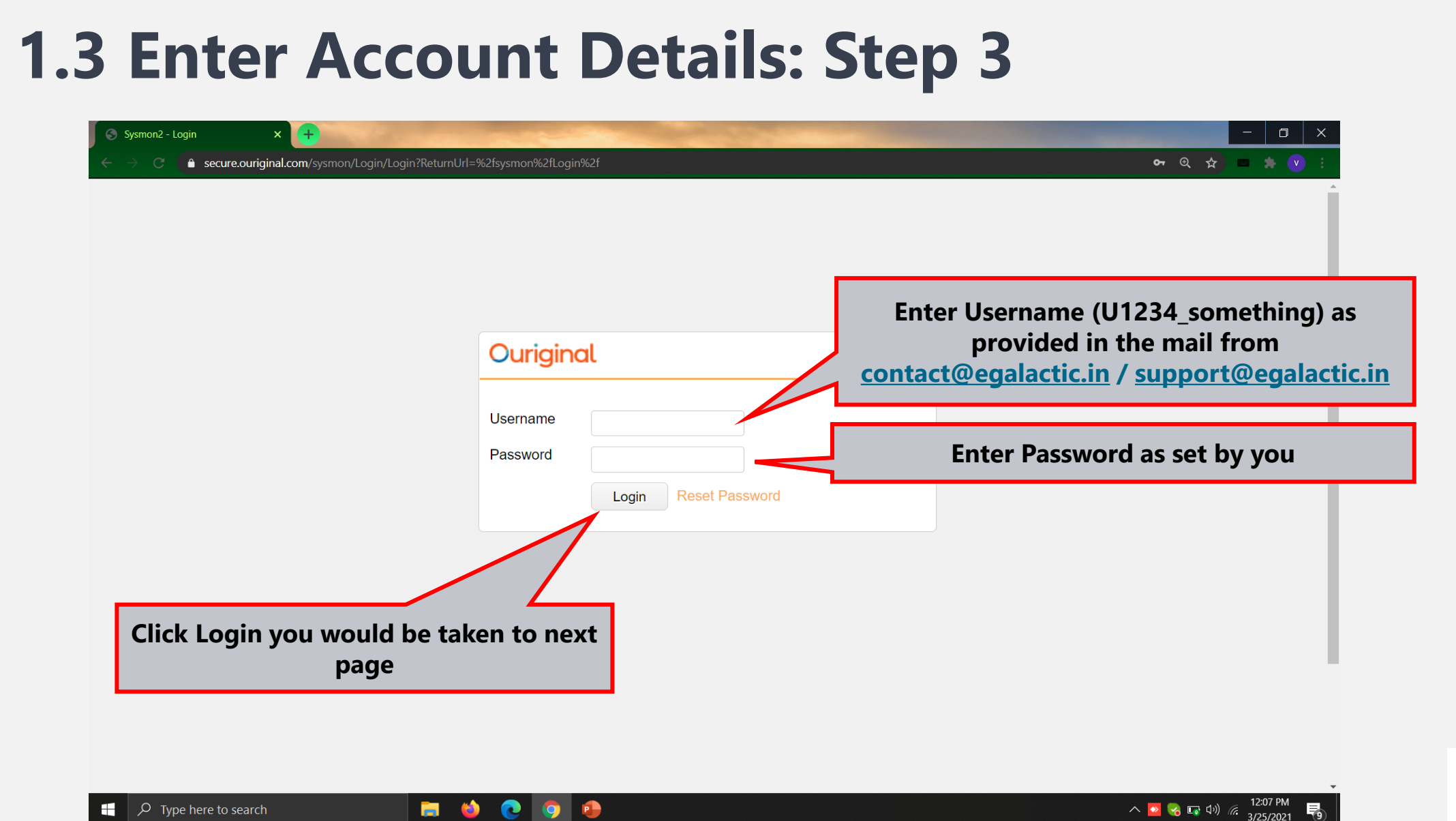

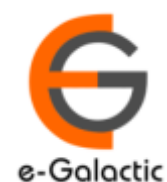

8

| 1 A Click on Unit Number: Ston A                                                              |                   |
|-----------------------------------------------------------------------------------------------|-------------------|
| 1.4 CIICK OII OIIIT NUIIDEI. Step 4                                                           |                   |
|                                                                                               |                   |
|                                                                                               |                   |
| ← → ひ ☆ https://secure.urkund.com/sysmon                                                      | L                 |
| Ouriginal Menu - Functions -                                                                  | 👗 o2962_prakash 🕯 |
| Welcome                                                                                       |                   |
| Units                                                                                         |                   |
| • U2670 - eGalactic                                                                           |                   |
|                                                                                               |                   |
| This Unit Number is a Unique University Number, click on the unit no to go to dashboard page. |                   |
|                                                                                               |                   |

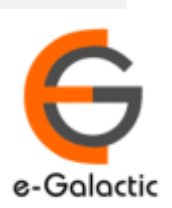

## **3.2 Creating Organization Level**

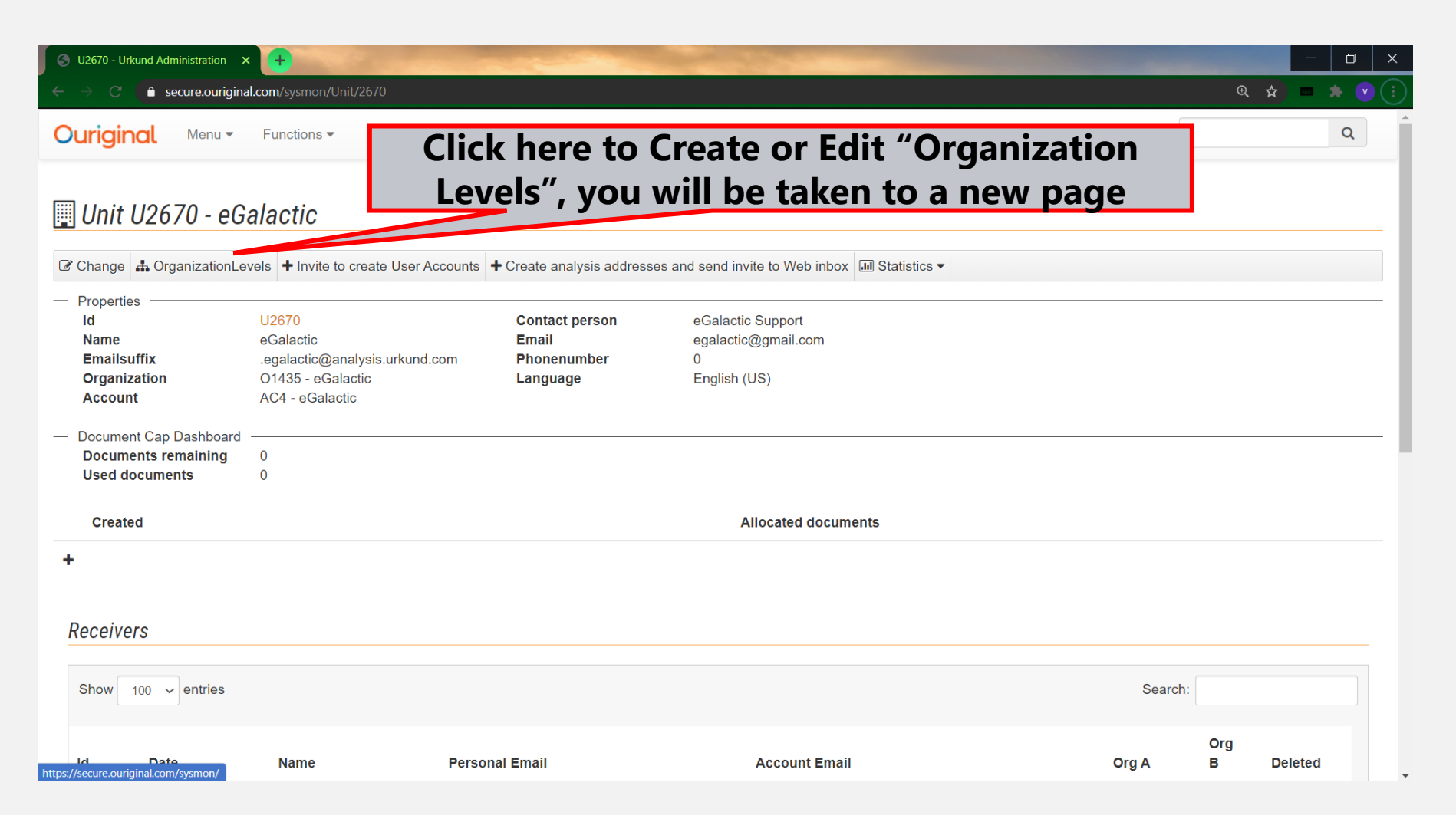

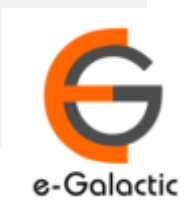

# **3.3 Create Organization Level 1**

| Sysmon2 - Unit x +                           |                                                        |                            | - 0 ×       |
|----------------------------------------------|--------------------------------------------------------|----------------------------|-------------|
| Sysmon2 - Unit 1/sysmon/Unit                 | /EditOrganizationLevels/2670                           |                            | 🔍 🕁 🗖 🌟 🔍 : |
|                                              |                                                        | 🌡 o2962_venugopalchandak ▼ | Q           |
| Edit OrganizationLevels Organization level 1 | To add new<br>level, click new<br>Organization level 2 |                            |             |
| New<br>Arts<br>Demo<br>Dept of Psychology    | ×                                                      |                            |             |
| Add: Science Ok<br>Back Write name           | Delete Add: OF                                         | Delete                     |             |

If there are organization level of faculties, Admin can add up to two organization levels

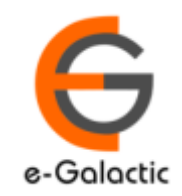

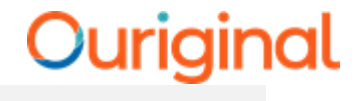

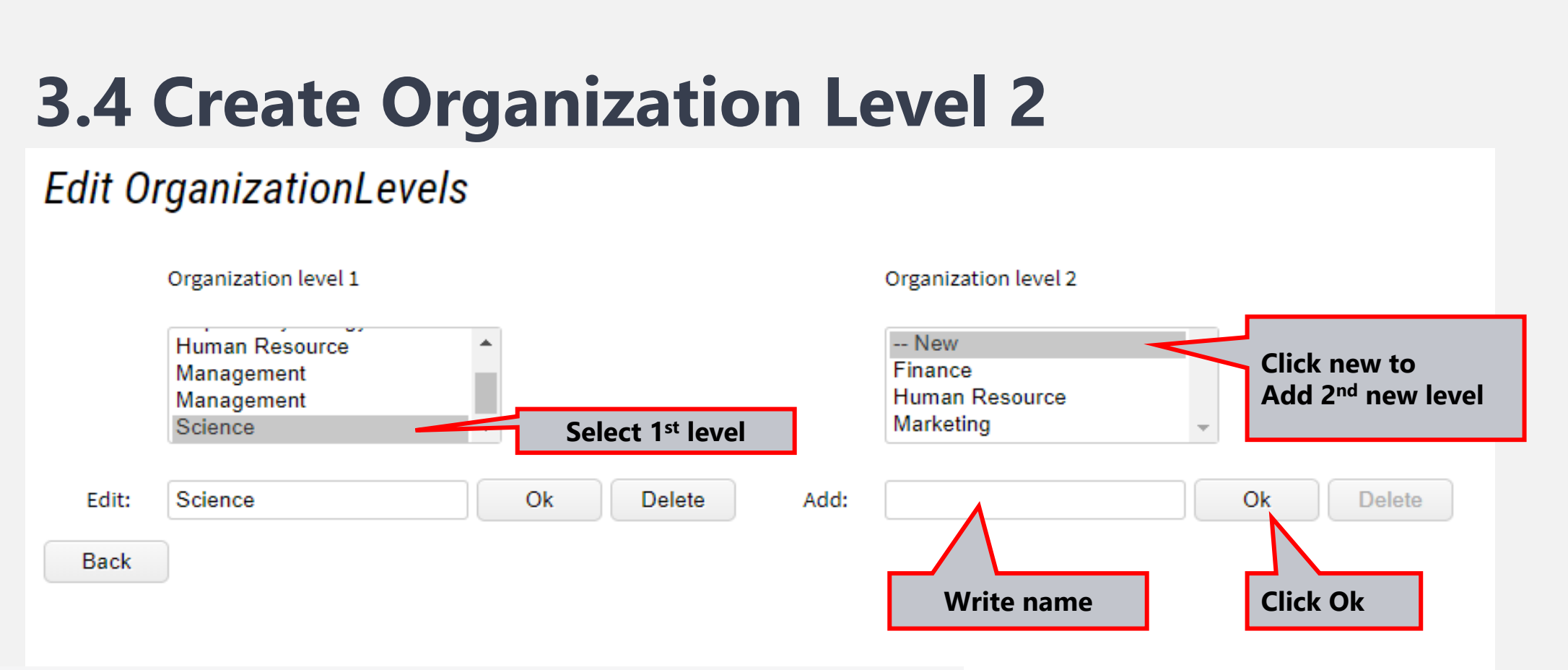

- To add 2<sup>nd</sup> level of organization:
- Click on particular organization level 1
- Click NEW on organization level 2- add name- OK

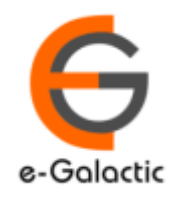

12

### **Contact for Support**

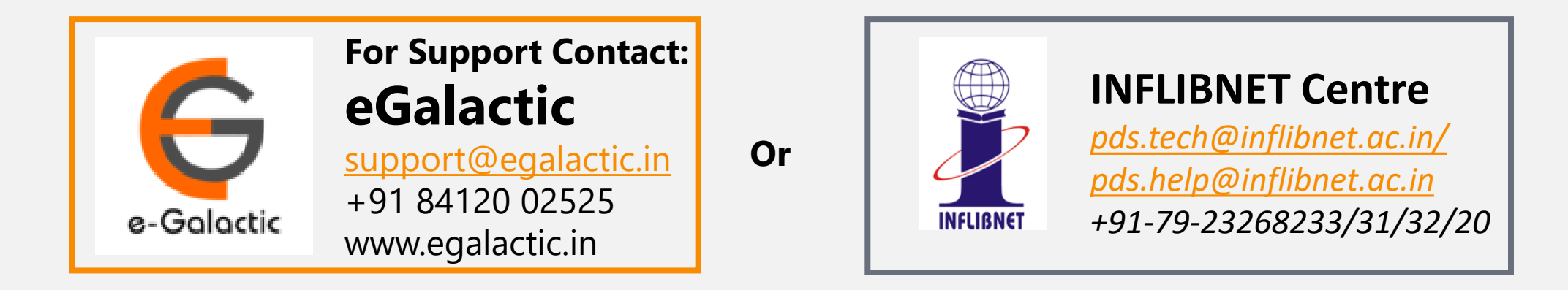

Support related queries, contact *support@egalactic.in* or call at +91 84120 02525. Support timings are Monday to Friday, 10am to 6.00pm or INFLIBNET Centre *pds.tech@inflibnet.ac.in / pds.help@inflibnet.ac.in +91-79-23268233/31/32/20* 

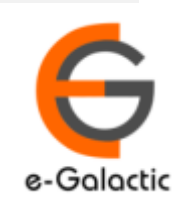